### Dane wejściowe

- 1. Wejdź na usegalaxy.com
- 2. Znajdź pliki znajdujące się w Shared data → Histories → lab05\_microbiome
  - 2.1.dane referencyjne:
    - 2.1.1.silva.v4.fasta
    - 2.1.2.trainset9.032012.pds.fasta
    - 2.1.3.trainset9.032012.pds.tax
    - 2.1.4.mouse.dpw.metadata
  - 2.2.kolekcję plików fastą: mouse gut microbiome

# Analiza jakości

### Redukcja błędów sekwencjonowania i PCR

1. Utwórz kontigi z nakładających się odczytów. Znajdź program Mothur Suite ->

#### Make.contig

- 1.1.Select a way to provide forward and reverse fastq files ?: Multiple pairs Combo mode (list:paired collection)
- 1.2.Fastq pairs (collection) : mouse gut microbiome
- Przeprowadź analizę jakości na pliku trim.contigs.fasta z poprzedniego kroku za pomocą Summary.seqs
- 3. Przeprowadź filtrowanie za pomocą Screen.seqs
  - 3.1. Fasta: trim.contigs.fasta z poprzedniego kroku
  - 3.2. Group: plik group utworzony przez Make.contigs
  - 3.3.Maxlength: 275
  - 3.4.Maxambig:0
- 4. Usuń duplikaty za pomocą Mothur Suite -> Unique.seqs
  - 4.1.fasta: good.fasta (utworzony przez Screen.seqs)
  - 4.2.Output format: Name file
- 5. Ile znaleziono sekwencji unikalnych, a ile duplikatów?
- 6. Zlicz wystąpienie każdej sekwencji w próbkach za pomocą Count.seq
  - 6.1.name: name utworzony przez Unique.seq
  - 6.2.Use a group file: Yes
  - 6.3. Group: plik utworzony przez Screen.seqs

## Mapowanie sekwencji

- 1. Przeprowadź mapowanie odczytów do sekwencji referencyjnej za pomocą Align.seqs
  - 1.1.fasta: plik fasta utworzony przez Unique.seqs
  - 1.2.Reference: silva.v4.fasta
- 2. Przeprowadź analizę jakości dopasowania za pomocą Summary.seqs
  - 2.1.fasta: plik z fasta z poprzedniego kroku
  - 2.2.Count: plik count\_table utworzony prze Count.seqs
  - 2.3.Output logfile: yes
- 3. Zapisz statystyki do protokołu
- 4. Odfiltruj kolumny zawierające tylko niedopasowania za pomocą Filter.seq
  - 4.1.fasta: good.fasta utworzona przez Screen.seq
  - 4.2.Vertical: yes
  - 4.3.trump: `.`
  - 4.4.output logfile: yes
- 5. Usuń duplikaty sekwencji za pomocą Unique.seqs
  - 5.1.fasta: filtered fasta z Filter.seq
  - 5.2.name file or count table: count table z Count.seq

#### Klastrowanie sekwencji

- 1. Połącz sekwencjie o wysokim podobieństwie za pomocą Pre.cluster
  - 1.1.fasta: plik fasta utworzony przez Unique.seqs
  - 1.2.name file or count table: count table utworzony przez Unique.seqs
  - 1.3.Diffs: 2
- 2. Ile sekwencji unikalnych pozostało?

# Klasyfikacja sekwencji do jednostki taksonomicznej

- 1. Zaklasyfikuj sekwencję do jednostki taksonomicznej za pomocą Classify.seqs
  - 1.1.fasta: fasta utworzona przez Pre.cluster
  - 1.2.Reference: trainset9032012.pds.fasta
  - 1.3.taxonomy: trainset9032012.pds.tax
  - 1.4.Count: count table utworzona przez Pre.cluster

### Klastrowanie sekwencji w OTU

- 1. Utwórz OTU za pomocą Cluster.split
  - 1.1.Split by: Classification using fasta
  - 1.2.Fasta: fasta z Pre.cluster
  - 1.3.Count: Count table z Pre.cluster
  - 1.4.Taxonomy z Classify.seq
  - 1.5.Taxlevel: 4
  - 1.6.Cutoff: 0.03
- 2. Sprawdź ile sekwencji w kazdym OTU należy do danej grupy Make.shared
  - 2.1.Select input type: OTU list
  - 2.2.list: plik utworzony przez Cluster.split
  - 2.3.count: Count table z Pre.cluster
  - 2.4.label: 0.03
- 3. Zaklasyfikuj OTU do jednostki taksonomicznej za pomocą Classify.otu
  - 3.1.list: plik utworzony przez Cluster.split
  - 3.2.count: Count table z Pre.cluster
  - 3.3.taxonomy: taxonomy utworzone przez Classify.seqs
  - 3.4.label: 0.03
- 4. Które próbki zawierały OTU zaklasyfikowane jako Staphylococcus?

# Porównanie mikrobiomów z poszczególnych prób

- 1. Utwórz diagram Venn'a za pomocą Venn
  - 1.1.OTU shared: plik utworzony przez Make.shared
  - 1.2. groups: F3D0, F3D1, F3D2, F3D3
- 2. Utwórz dendrogram obrazujący zależności pomiędzy próbami
- 3. Zastosuj Dist.shared w celu obliczenia dystansów
  - 3.1.shared: shared utworzony przez Make.shared
  - 3.2.calc: thetayc.jclass
- 4. Wizualizuj zależności za pomocą Tree.shared
  - 4.1.Select input format: Phylip Distance Matrix
  - 4.2.phylip: plik dist z poprzedniego kroku
- 5. Pobierz plik utworzony za pomocą Tree.shared i zwizualizauj za pomocą <u>https://</u> icytree.org/
- 6. Wizualizacja mikrobiomu
  - 6.1.Wybierz z listy program Make.biom
    - 6.1.1.Shared: plik shared z Make.share
    - 6.1.2.constaxonomy: plik taxonomy utworzony przez Classify.otu
    - 6.1.3.metadata: mouse.dpw.metadata
  - 6.2. Pobierz plik i zwizualizuj za pomocą programu Phinch http://phinch.org/
    - [Przed załadowaniem pliku zmień rozszerzenie na .biom]